# Bull PCI Fibre Channel Adapters Installation and Configuration Guide

ORDER REFERENCE 86 A1 95HX 06

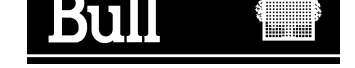

# Bull PCI Fibre Channel Adapters Installation and Configuration Guide

Hardware

January 2002

BULL CEDOC 357 AVENUE PATTON B.P.20845 49008 ANGERS CEDEX 01 FRANCE

ORDER REFERENCE 86 A1 95HX 06 The following copyright notice protects this book under the Copyright laws of the United States of America and other countries which prohibit such actions as, but not limited to, copying, distributing, modifying, and making derivative works.

Copyright © Bull S.A. 1992, 2002

Printed in France

Suggestions and criticisms concerning the form, content, and presentation of this book are invited. A form is provided at the end of this book for this purpose.

To order additional copies of this book or other Bull Technical Publications, you are invited to use the Ordering Form also provided at the end of this book.

## **Trademarks and Acknowledgements**

We acknowledge the right of proprietors of trademarks mentioned in this book.

AIX<sup>®</sup> is a registered trademark of International Business Machines Corporation, and is being used under licence.

UNIX is a registered trademark in the United States of America and other countries licensed exclusively through the Open Group.

# **About This Book**

This book provides information on how to install and configure a **PCI Fibre Channel Adapter** on a PCI platform running AIX Version 4.3 and subsequent versions. It also provides information about trouble shooting on the adapter.

# Who Should Use This Book

This book is intended for the administrator in charge of the installation, configuration and trouble shooting of a PCI Fibre Channel Adapter. He should be familiar with the AIX installation procedures. See *AIX Installation Guide* for more information.

# How to Use This Book

# **Overview of Contents**

The manual is organized as follows:

- Introduction.
- Hardware Installation.
- Software Installation and Configuration.
- Updating Fibre Channel Microcode.
- User Diagnostics and Error Identifiers.

# Highlighting

The following highlighting conventions are used in this book:

| Bold      | Identifies commands, subroutines, keywords, files, structures, directories,<br>and other items whose names are predefined by the system. Also identifies<br>simple words to which particular attention must be paid.                                                     |
|-----------|----------------------------------------------------------------------------------------------------|
| Monospace | Identifies examples of specific data values, examples of text similar to what<br>you might see displayed, examples of portions of program code similar to<br>what you might write as a programmer, messages from the system, or<br>information you should actually type. |

# **Ordering Publications**

To order additional copies of this book, use CEDOC Order Ref. Number 86 A1 95HX.

# **Related Publications**

Cabling Guide for Multiple Bus Systems 86 A1 70JX

Adapters for Multiple Bus Systems, 86 A1 27HX

# **Electronic Emission Notices**

The following statement applies to this product. The statement for other products intended for use with this product appears in their accompanying manuals.

CLASS 1 LASER PRODUCT LASER KLASSE 1 LUOKAN 1 LASERLAITE APPAREIL A LASER DE CLASSE 1

TO IEC 825-1 (1993) + CENELEC HD 482 S1

# Federal Communications Commission (FCC) Statement

This equipment has been tested and found to comply with the limits for a Class A digital device, pursuant to Part 15 of the FCC Rules. These limits are designed to provide reasonable protection against harmful interference in a commercial environment. This equipment generates, uses, and can radiate radio frequency energy and, if not installed and used in accordance with the instructions, may cause harmful interference to radio communications. Operation on this equipment in a residential area is likely to cause harmful interference in which case the user will be required to correct the interference at his own expense. Shielded cables must be used between this equipment and attached peripheral devices. The reader is cautioned that changes or modifications made to the equipment not expressly approved could void the user's authority to operate this equipment.

The above statement applies to products marketed in the USA.

# Avis de conformité aux normes du ministère des Communications du Canada

Cet appareil numérique de la classe A respecte toutes les exigences du Réglement sur le matériel brouilleur du Canada.

# **Canadian Department of Communications Compliance Statement**

This Class A digital apparatus meets the requirements of the Canadian Interference–Causing Equipment Regulations.

## **European Union (EU) Statement**

This product is in conformity with the protection requirements of EC Council Directives 89/336/EEC relating to electromagnetic compatibility, and with 73/23/EEC (Low Voltage Directive).

Label:

# CE

Neither the provider nor the manufacturer can accept responsibility for any failure to satisfy the protection requirements resulting from a non–recommended modification of the product, including the fitting of option cards not supplied by the manufacturer.

This product has been tested and found to comply with the limits for Class A Information Technology Equipment according to CISPR 22 / European Standard EN 55022. The limits for Class A equipment were derived for typical residential environments to provide reasonable protection against interference with licensed communication devices.

# **United Kindom Telecommunications Safety Requirements**

This equipment is manufactured to the International Safety Standard EN60950 and as such is approved in the UK under the General Approval Number NS/G/1234/J/100003 for indirect connection to the public telecommunication network.

この装置は、第二種情報装置(住宅地域又はその隣接した地域において使 用されるべき情報装置)で住宅地域での電波障害防止を目的とした情報処理 装置等電波障害自主規制協議会(VCCI)基準に適合しております。 しかし、本装置をラジオ、テレビジョン受信機に近接してご使用になると、 受信障害の原因となることがあります。 取扱説明書に従って正しい取り扱いをして下さい。

# **VCCI Statement**

The following is a summary of the VCCI Japanese statement in the box above.

This equipment is in the Class 1 category (information equipment to be used in a residential area or an adjacent area thereto) and conforms to the standards set by the Voluntary Control Council For Interference by Data Processing Equipment and Electronic Office Machines aimed at preventing radio interference in such residential area.

When used near a radio or TV receiver, it may become the cause of radio interference.

Read the instructions for correct handling.

# **Radio Protection for Germany**

Dieses Gerät ist berechtigt in Übereinstimmung mit dem deutschen EMVG vom 9.Nov.92 das EG–Konformitätszeichen zu führen.

Der Aussteller der Konformitätserklärung ist die Bull Germany.

Dieses Gerät erfüllt die Bedingungen der EN 55022 Klasse A.

# **Compliances – Product Safety**

# Standard

CSA 22.2 No. 950 UL 1950 EN 60950

# Country

Canada. U.S.A. EC

# Table of Contents

| About This Book                                                           |
|---------------------------------------------------------------------------|
| Who Should Use This Book                                                  |
| How to Use This Book                                                      |
| Overview of Contents                                                      |
| Highlighting                                                              |
| Ordering Publications                                                     |
| Related Publications                                                      |
| Electronic Emission Notices                                               |
| Federal Communications Commission (FCC) Statement                         |
| Avis de conformité aux normes du ministère des Communications du Canada . |
| Canadian Department of Communications Compliance Statement                |
| European Union (EU) Statement                                             |
| United Kindom Telecommunications Safety Requirements                      |
| VCCI Statement                                                            |
| Radio Protection for Germany                                              |
| Compliances – Product Safety                                              |
|                                                                           |
|                                                                           |
|                                                                           |
| About the Fibre Channel Adapter                                           |
| Fibre Charinei Adapter Characteristics                                    |
| PCI Eibre Channel Adapter (Type P4 7)                                     |
| POI Fible Channel Adapter (Type D4-7)                                     |
| POI Elimanceu Fibre Channel Adapter (Type D4-6)                           |
| PCI 64 bits Opper Fibre Channel Adapter (Type B4-A)                       |
| PCI 64-bits 2Gbit/s Fibre Channel Adapter (Type B4-B)                     |
| Fibre Channel Cables                                                      |
|                                                                           |
| Chapter 2. Installing and Configuring the Fibre Channel PCI Adapters      |
| Overview                                                                  |
| How to Prepare for the Installation                                       |
| How to Install and Configure the Adapter                                  |
| Install the Licensed Program Product (LPP) on your system:                |
| Recommendation                                                            |
| Installation                                                              |
| Install the Adapter in the System:                                        |
| Connect the Attachment Cables                                             |
| Point to Point Topology                                                   |
| Arbitrated Loop Topology                                                  |
| 2 GBit/s adapter Connection (b4–E)                                        |
| Configuring the Adapter                                                   |
| How to De-install and De-configure the Adapter                            |
| How to De-install Software                                                |
| How to De-configure the Adapter                                           |

| Chapter 3. Software Installation and Configuration | 3-1 |
|----------------------------------------------------|-----|
| Software Delivery                                  | 3-1 |
| Software Installation                              | 3-1 |
| Adapter Configuration                              | 3-2 |
| Procedure                                          | 3-2 |
| SMIT Field Definitions for Fibre Channel Adapter   | 3-4 |
| Chapter 4. Updating Fibre Channel Microcode        | 4-1 |
| Updating Fibre Channel Microcode                   | 4-1 |
| Chapter 5. Diagnostics and Error Identifiers       | 5-1 |
| Power On Self Test and LEDs                        | 5-1 |
| User Diagnostics                                   | 5-2 |
| Wrap Plugs                                         | 5-2 |
| Traces                                             | 5-2 |
| Starting the traces                                | 5-2 |
| Stopping the traces                                | 5-2 |
| Generating a trace report                          | 5-3 |
| Error Idoptifior                                   | 5 2 |

# Chapter 1. Introduction

This Guide covers the installation and configuration of the Fibre Channel Adapters in PCI (Peripheral Component Interconnect) computers.

In addition to the board itself (hardware), you must also install device driver software for the operating system, so that programs can communicate with the board.

# Components

| Туре    | Adapter label | Designation                               | Description |
|---------|---------------|-------------------------------------------|-------------|
| LP6000  | B4-7          | PCI Fibre Channel Adapter                 | on page 1-3 |
| LP7000  | B4-8          | PCI Enhanced Fibre Channel Adapter        | on page 1-3 |
| LP8000  | B4-A          | PCI 64 bits Copper Fibre Channel Adapter  | on page 1-4 |
| LP8000  | B4-B          | PCI 64 bits Optical Fibre Channel Adapter | on page 1-4 |
| LP9002L | B4-E          | PCI 64 bits 2Gbit/s Fibre Channel Adapter | on page 1-5 |

Software driver and diagnostics are provided on the Bull Enhancement CD-ROM.

**Note:** For information about cables, see "Fibre Channel PCI Adapter Links" in *Cabling Guide for Multiple Bus Systems* 86 A1 70JX.

# About the Fibre Channel Adapter

The Fibre Channel Adapter (PCI) is a high performance adapter allowing the connection of a PCI host computer to a Fibre Channel network.

Connection to the physical layer (FC–0) is accomplished through:

- The industry standard GLM (Gigabaud Link Module) which offers a DB9 copper connector for LP6000 (B4–7) and LP7000 (B4–8).
- An embedded DB9 copper connector for LP8000 copper model B4-A.
- An embedded dual-SC (SC2) optical connector for LP8000 optical model B4-B.
- An embedded dual-LC (LC2) optical connector for LP9002L optical model B4-E.

A MIA (Module Interface Adapter) can be used (plugged on a LP6000 or a LP7000 only) to convert the copper DB9 interface to an optical SC2 interface.

**Note:** It is forbidden to plug a MIA on a LP8000 adapter (B4–E) because the LP8000 adapter does not provide enough power on the DB9 connector to correctly power a MIA.

All these PCI adapters operate at 1Gbit/s. The LP9002L can operate at 2Gbit/s with speed autosensing.

The fibre–channel interface on the other side, is provided on most equipments by a GBIC (Giga Bit Interface Circuit), which offers a dual–SC (SC2) optical interface or a DB9 copper interface, both operating at 1Gbit/s.

For 2Gbit/s equipments, the optical interface is provided by a SFP (Small Form Factor Pluggeable Media), which can also operate at 1Gbit/s for backward compatibility, and offers a dual–LC (LC2) interface.

Mixed-plug cables (LC2 on one side, SC2 on the other side) are available for LC/SC interconnection.

No copper interface or cables are available to operate at 2Gbit/s.

When operated at 2Gbit/s (LP9002L), maximum fiber length is reduced from 500 meters to 300 meters.

The Fibre Channel Adapter (PCI) supports the three Fibre Channel topologies:

- Point to Point
- Arbitrated Loop
- Fabric

#### Fibre Channel Adapter Characteristics

The main supported characteristics are:

- Interface to the 32-bit PCI local bus (32-bit or 64-bit PCI local bus for B4-A, B4-B and B4-E adapters).
- Support PCI INTA (INTerrupt A).
- LP9002L: 66MHz PCI bus clock rate. Other models: 33 MHz PCI bus clock rate.

#### **Environment Requirements**

#### **Electrical power source loading**

LP6000: 10 watts @ +5.0 VDC (with GLM, typical) LP7000: 12 watts @ +5.0 VDC (with GLM, typical) LP8000: 11 watts @ +5.0 VDC (typical) LP9002L: 8.5 watts @ +3.3 VDC (typical)

#### Environment

| Operating temperature | : 0 to 45 °C (32 to 113°F)   |
|-----------------------|------------------------------|
| Storage temperature   | : –10 to 55 °C (14 to 131°F) |
| Humidity              | : 5% to 95% (non-condensing) |

# PCI Fibre Channel Adapter (Type B4-7)

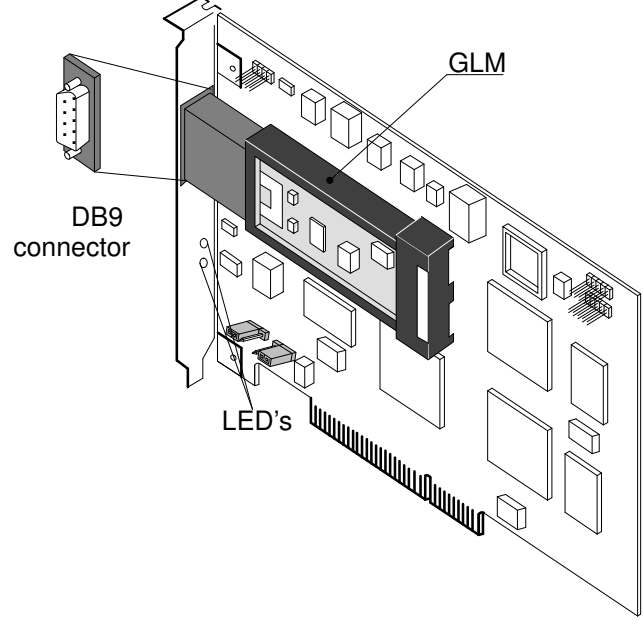

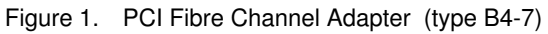

# PCI Enhanced Fibre Channel Adapter (Type B4-8)

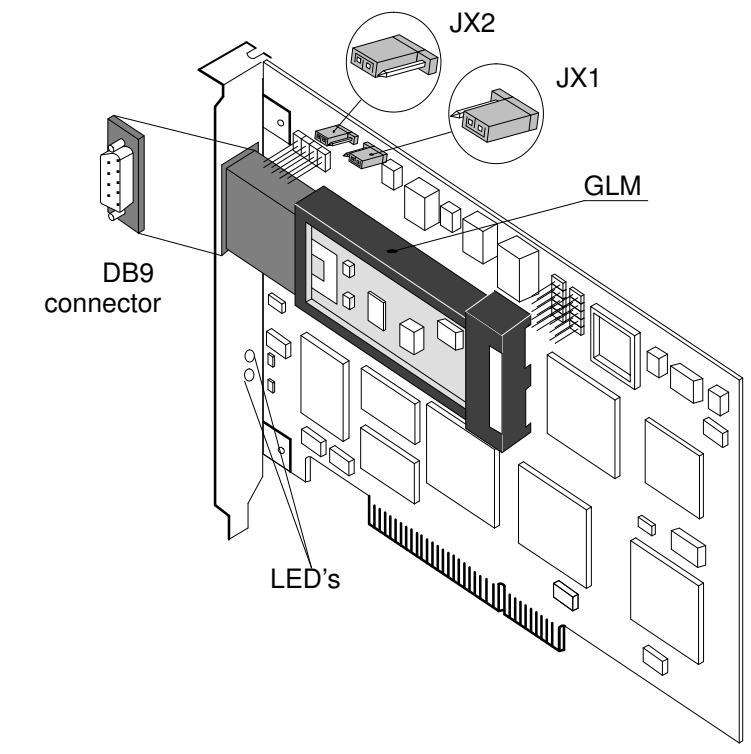

Figure 2. PCI Enhanced Fibre Channel Adapter (type B4-8) The jumpers JX1 and JX2 must be set as shown in figure 2.

# PCI 64-bits Copper Fibre Channel Adapter (Type B4-A)

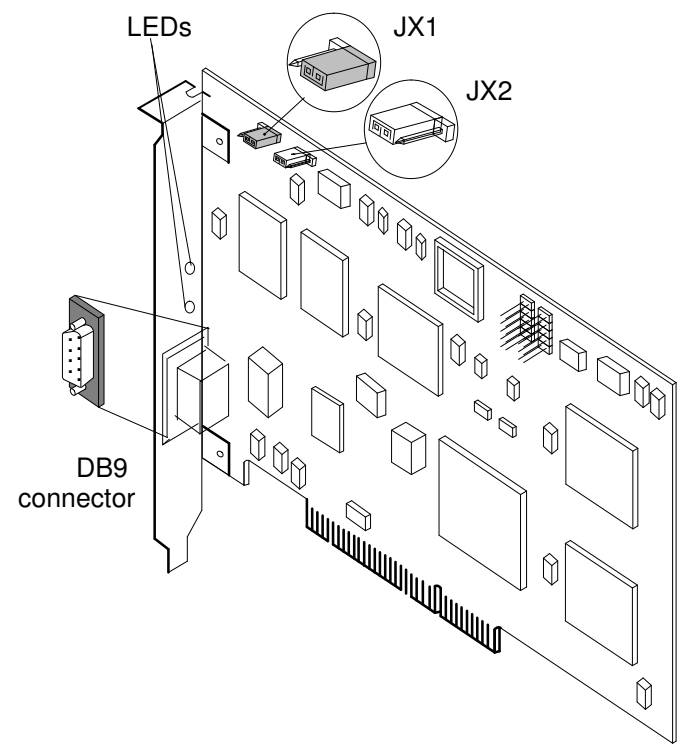

Figure 3. PCI 64–bits Copper Fibre Channel Adapter (type B4-A) The jumpers JX1 and JX2 must be set as shown in figure 3.

# PCI 64–bits Optical Fibre Channel Adapter (Type B4-B)

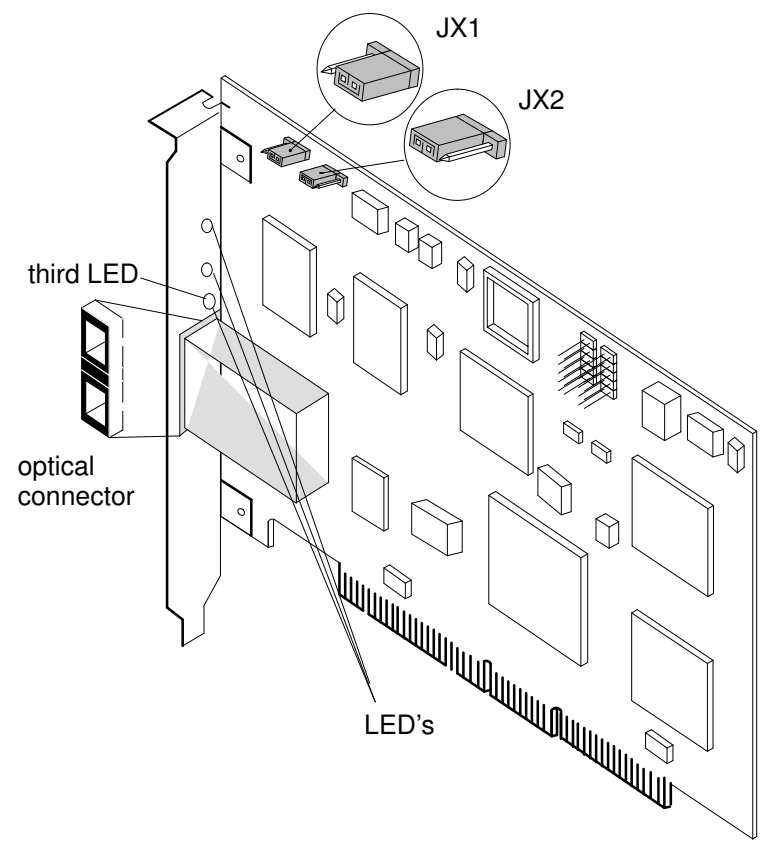

Figure 4. PCI 64–bits Optical Fibre Channel Adapter (type B4-B) The jumpers JX1 and JX2 must be set as shown in figure 4.

# PCI 64–bits 2Gbit/s Fibre Channel Adapter (Type B4-E)

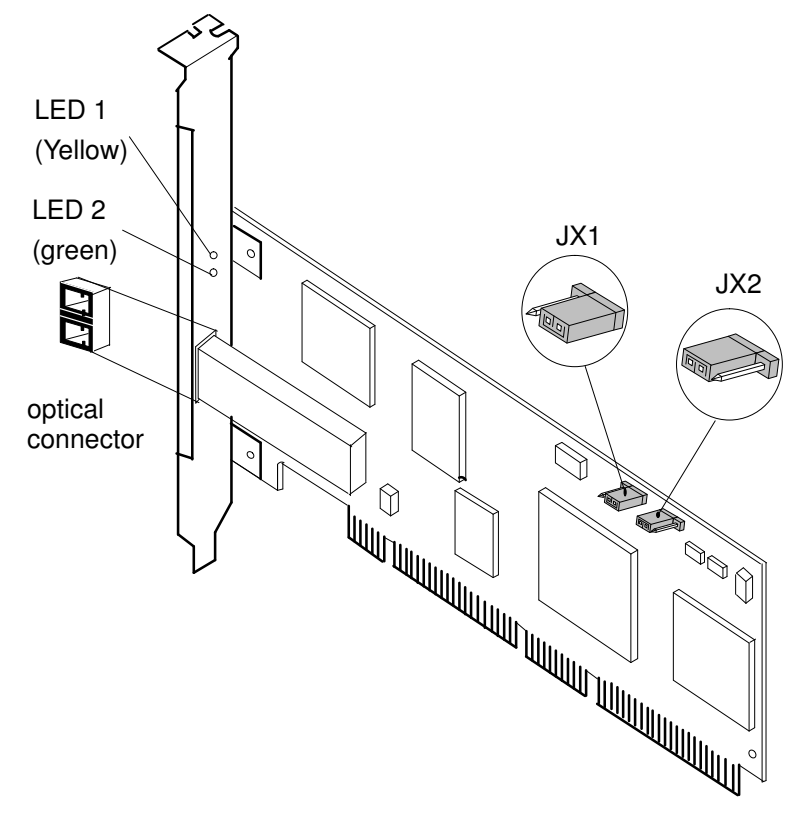

Figure 5. PCI 64–bits 2 Gbit/s Optical Fibre Channel Adapter (type B4-E) The jumpers JX1 and JX2 must be set as shown in figure 5.

### **Fibre Channel Cables**

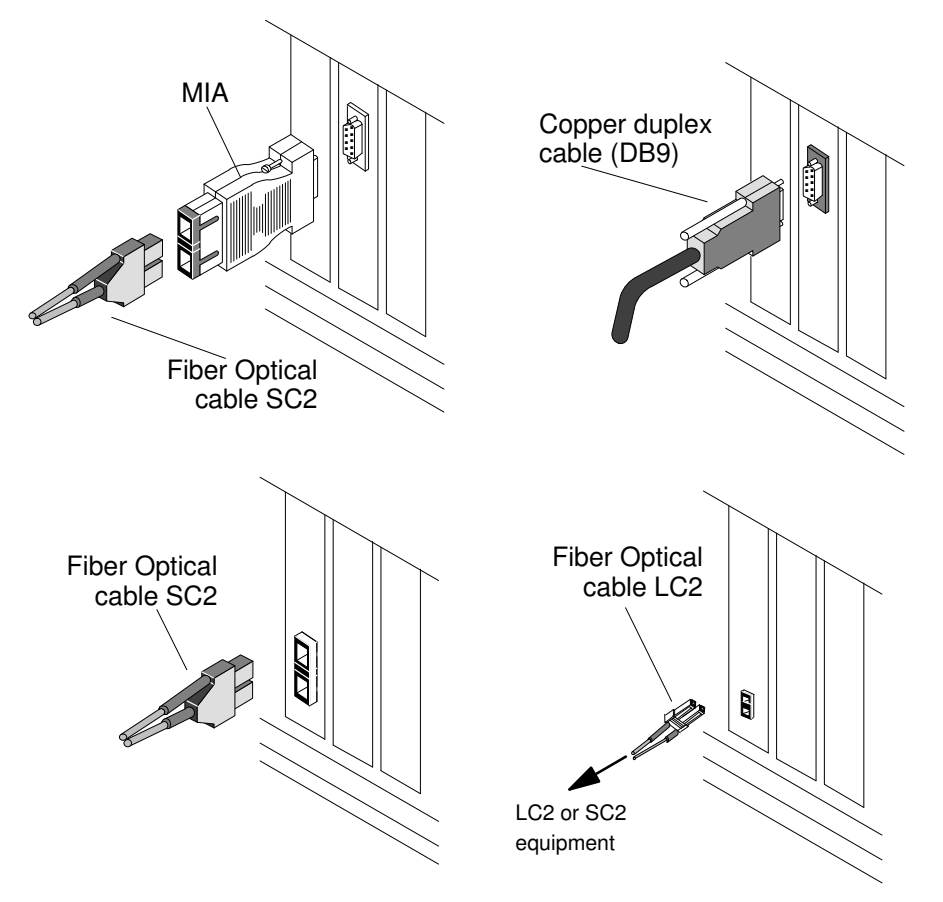

- Figure 6. Fibre Channel cables
- **Note:** For more information about cables, see "Fibre Channel PCI Adapter Links" in *Cabling Guide for Multiple Bus Systems* 86 A1 70JX.

# Chapter 2. Installing and Configuring the Fibre Channel PCI Adapters

# **Overview**

This chapter describes how to install and configure a Fibre Channel Board. De-installation and de-configuration are also described.

The sequence of the first two sections must be respected.

- How to Prepare Installation, on page 2-2
- How to Install and Configure the Adapter, on page 2-3
  - hardware installation and cable connection
  - system reconfiguration and configuration of the adapter
- How to De-install and De-configure the Adapter, on page 2-12

# How to Prepare for the Installation

1. Check your delivery:

Verify the hardware components:

- the Fibre Channel Adapter
- the cable, according to the type of connection used:
  - A copper cable or MIA + SC2 optical cable for LP6000 (B4-6) / LP7000 (B4-7).
  - A copper cable only for LP8000 copper model B4-A.
  - An SC2 optical cable for LP8000 copper model B4-B.
  - A LC2/LC2 optical cable, or a LC2/SC2 optical cable for LP9002L model B4–E.

# Warning: PCI 64–bits Copper Fibre Channel Adapter (B4-A) does not support MIA.

- **Note:** The references for the wrap plugs needed for running the loopback tests are described on page 5-2. They are not part of the standard delivery.
- 2. Define in which slot to install the Fibre Channel Adapter. Refer to the hardware documentation for your system.
- 3. Memory size Requirement

At least 64Mb to use 1 to 4 fibre channel adapters, and at least 128 Mb to use more than 4 adapters.

Depending on the other PCI adapters, memory requirements could be greater.

# How to Install and Configure the Adapter

# Install the Licensed Program Product (LPP) on your system:

#### Recommendation

The following packages conflict with the **devices.pci.df1001fx** packages, which results in some difficulty when using SMIT fibre channel adapter device menus:

| devices.common.IBM.fc.rte          | 4.3.2.0 | COMMITTED Common IBM FC Software        |
|------------------------------------|---------|-----------------------------------------|
| devices.pci.df1000f7.com           | 4.3.2.0 | COMMITTED Common PCI FC Adapter Device  |
|                                    |         | Software                                |
| devices.pci.df1000f7.diag          | 4.3.2.0 | COMMITTED PCI FC Adapter Device         |
|                                    |         | Diagnostics                             |
| devices.pci.df1000f7.rte           | 4.3.2.0 | COMMITTED PCI FC Adapter Device         |
|                                    |         | Software                                |
| devices.common.IBM.fc.rte          | 5.1.0.0 | for AIX COMMITTED Common IBM FC         |
|                                    |         | Software                                |
| devices.pci.df1000f <b>x</b> .com  | 5.1.0.0 | for AIX COMMITTED Common PCI FC Adapter |
|                                    |         | Device Software                         |
| devices.pci.df1000f <b>x</b> .diag | 5.1.0.0 | for AIX COMMITTED PCI FC Adapter Device |
|                                    |         | Diagnostics                             |
| devices.pci.df1000f <b>x</b> .rte  | 5.1.0.0 | for AIX COMMITTED PCI FC Adapter Device |
|                                    |         | Software                                |

#### **x** = 7, 8 or 9

If the above packages are present, you are recommended to de-install them, so you can more easily use the SMIT Fibre Channel adapter device menus. Note that, because these packages are not designed for the adapter devices installed on your system, you can de-install them without any adverse impact.

You can use the **smit remove** command to de-install these packages.

**Note:** Installing both software and hardware is only necessary when you are installing an FC adapter add–on card.

#### Installation

The software part is composed of three LPPs, delivered either on the Bull Enhancement CD, or on the Bull Add–ons for AIX CD:

- devices.pci.df10e51a
- devices.pci.df1001f7
- devices.pci.df1001f8
- devices.pci.df1001f9

The 1.3.3.x version is designed for AIX 4.3.x and the 1.4.x.x versions are designed for AIX 5.1

- 1. If you are installing the 1.3.3.x or later version, install the package and then go to step 3 of this procedure.
- 2. Before installing the 1.2.12.x version, you must do the following:
- Stop IP

```
ifconfig fe(x) detach
```

- Stop disks applications
- Perform, for each Fibre Channel adapter, the following command:

```
rmdev -Rl fchan(i)
```

If this command fails, perform the tasks described below:

Unmount disks

```
umount filesystem
varyoffvg -s volumegroup
```

for mounted file systems for all the corresponding Volume Groups

- if ATF is installed, remove the atf objects:

rmdev -Rl atf(i)

- if Navisphere is running, stop it:

rc.navi stop

- Restart the rmdev -Rl fchan(i) command for each Fibre Channel adapter.
- 3. There is no specific action to upgrade 1.2.12.x version to 1.3.3.x version: just install the new packages, then reboot your system.
- 4. Use the **SMIT** interface (or **installp** command) to install the LPP on your system. Logged as **root** user, type:

```
smit install_latest
```

If you are not familiar with the AIX installation procedure, refer to the AIX Installation Guide for more information.

5. Check the software installation with the **Islpp** command.

#### Install the Adapter in the System

Refer to the system documentation for the procedure for installing an adapter.

- Power off your machine.
- Remove the front cover, side cover or rear cover, according to your system to access the planar.

If necessary, refer to the corresponding Installation Guide.

- Remove the rear cover in order to remove the cache, if any, in front of the slot where you choose to install the Fibre Channel Board.
- Plug the board in the chosen slot and secure it by screwing in the connector at the rear of the planar. Put the cover back in its place.
- Power on your machine.
- Check the status.

The devices corresponding to the boards (fchan0, fchan1, ...), the remote Fibre Channel Ports (fcp0,1), and the network interfaces (fe0, fe1, ...) are automatically created at boot time.

Check that fchan and fcp are available, using the **Isdev** command.

```
lsdev -Cc adapter
lsdev -Cc driver
lsdev -Cc if (network interfaces)
```

Note: Disks connected to Fibre Channel adapters are not bootable.

#### **Connect the Attachment Cables**

Connect the cables corresponding to the Fibre Channel Adapter. Refer to the following figures for cabling characteristics. For more information about cabling, refer to:

- DAS3500 Installation and Service Guide for Rackmount Models 86 A1 47JX.
- DAS3500 Installation and Service Guide for Deskside Models 86 A1 48JX.
- DAS4500 Series Deskside Models Installation and Service Guide 86 A1 01EF.
- DAS4500 Series Rackmount Models Installation and Service Guide 86 A1 02EF.

- DAS4700 Hardware Reference 86 A1 70EF.
- DAS5300 Series Rackmount Models Installation and Service Guide 86 A1 24KX.
- DAS5300 Series Deskside Models Installation and Service Guide 86 A1 25KX.
- DAS5700 Series DPE Deskside Models Installation and Service Guide 86 A1 44KX.
- DAS5700 & DAE 5000 Series DAE Deskside Models Installation and Service Guide 86 A1 46KX.
- DAS5700 Series DPE Rackmount Models Installation and Service Guide 86 A1 43KX.
- DAS5700 & DAE 5000 Series DAE Rackmount Models Installation and Service Guide 86 A1 45KX.
- SYMMETRIX Fibre Channel Product Guide.

#### **Point to Point Topology**

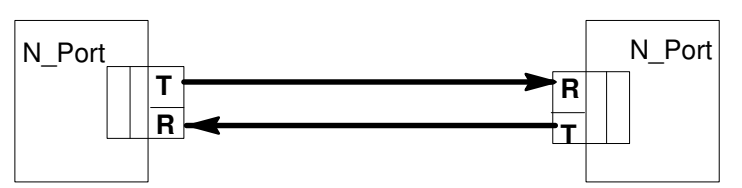

An N\_Port resides at a node, and can be either a source or destination for data.

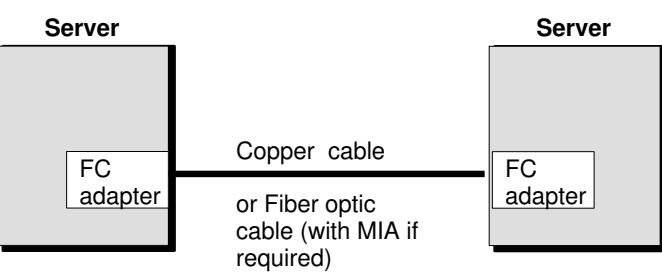

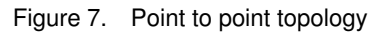

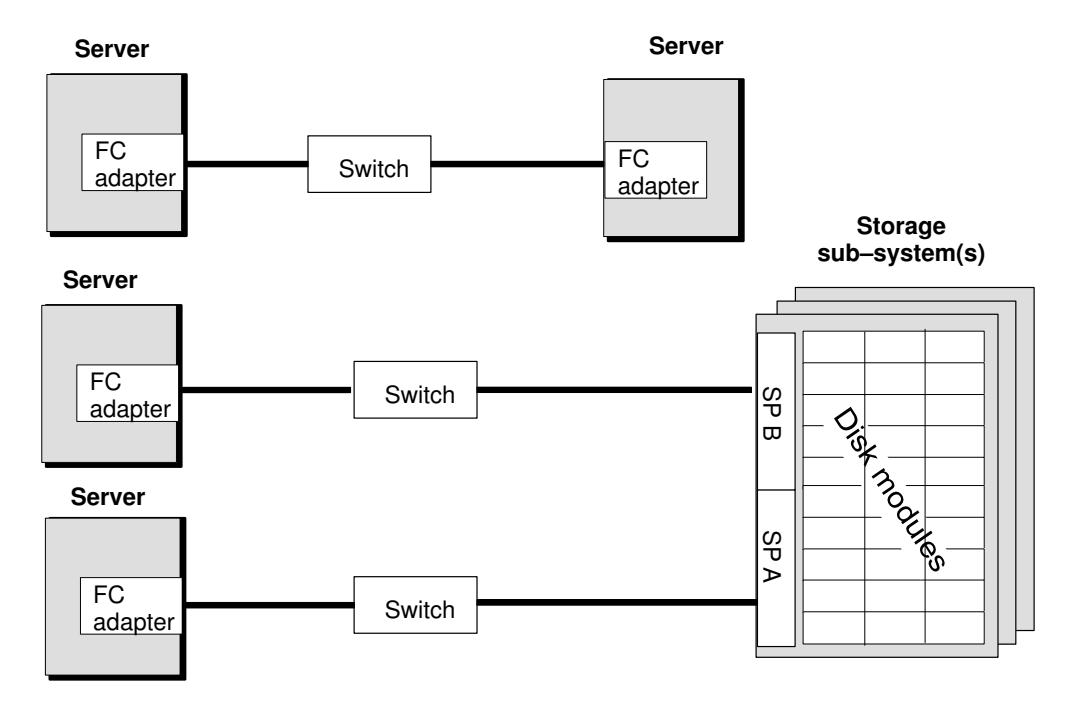

Figure 8. Point to point topology with switch

# Arbitrated Loop Topology

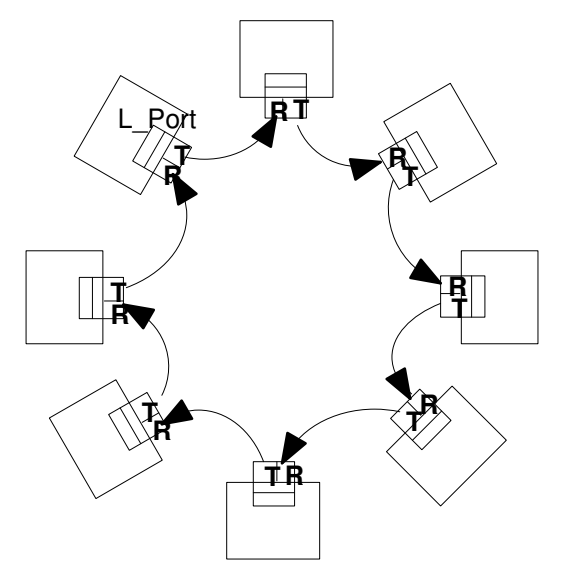

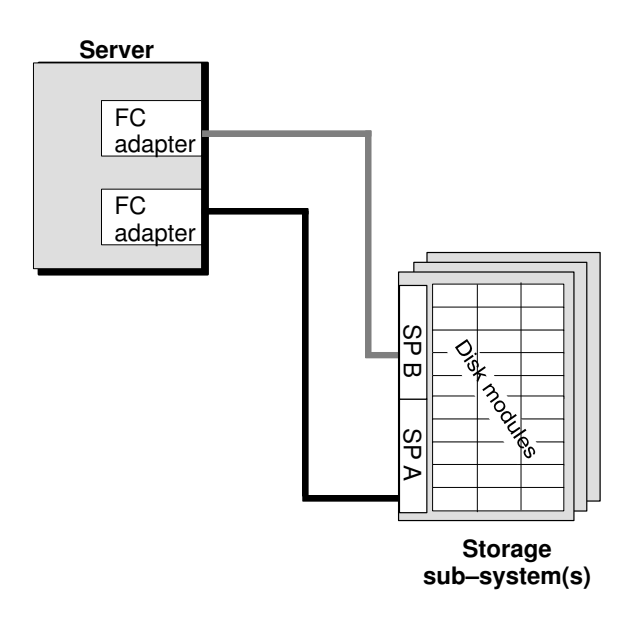

Figure 9. Loop topology without Hub

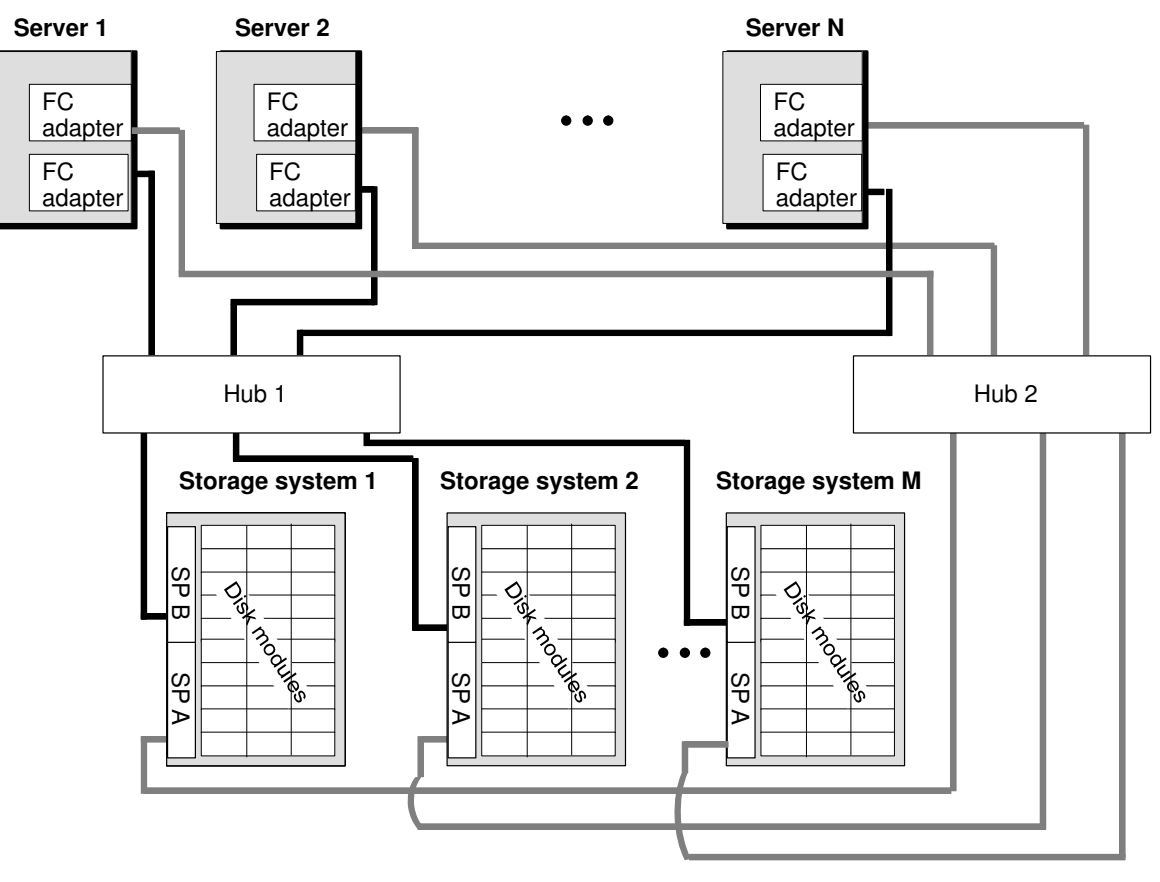

Copper cables or Fiber optic cables

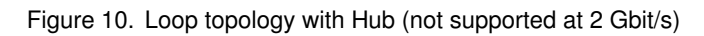

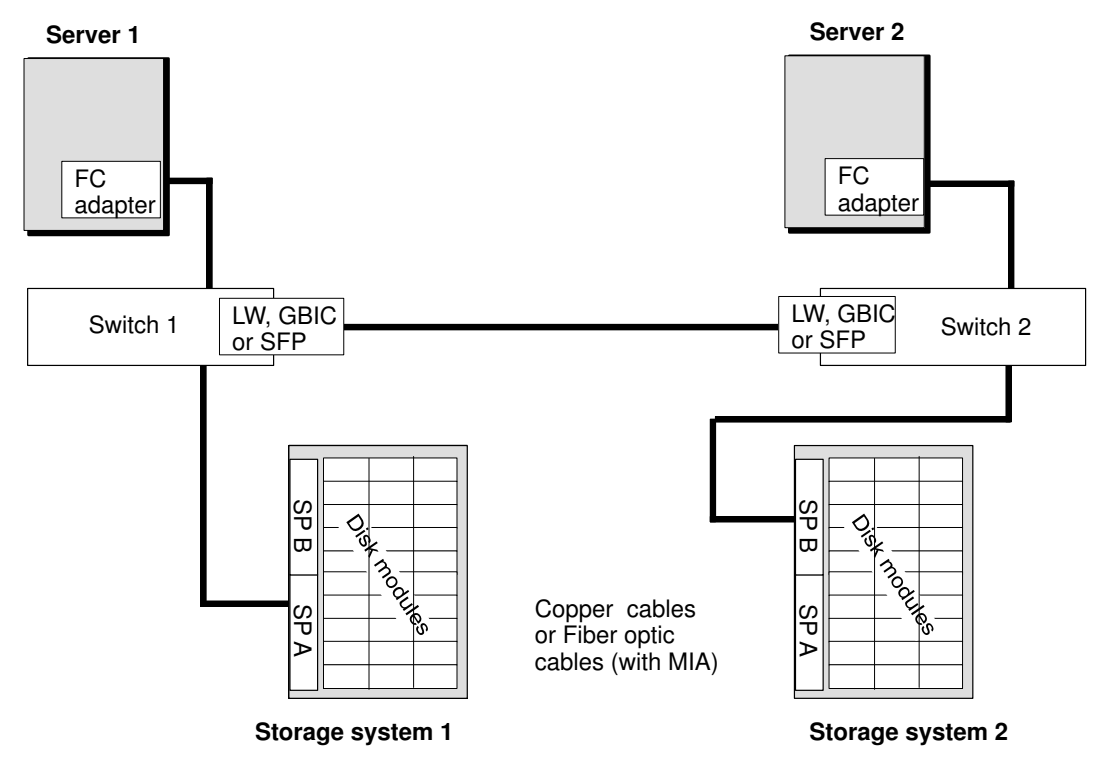

Figure 11. Switch topology with Link Optical Extender

# 2 GBit/s adapter Connection (B4–E)

A 2 Gbit/s LP9002L adapter (model B4–E) can also operate at 1 Gbit/s in exactly the same configurations as the LP8000 optical model (B4–B).

For these kind of links, you need a "LC2 to SC2" optical cable (MI FOCF003–M0xx: Optical Fibre Multi–Mode (SW) SC–LC Cable xx meters).

This cable allows the connection of a 2 Bbit/s equipment (LC2 connector) to a 1 Gbit/s equipment (SC2 connector), at 1 Gbit/s speed.

The LP9002L adapter model B4–E only operates at 2Gbit/s when directly connected to another 2 Gbit/s equipment with a physical point–to–point link (i.e. directly connected to a LC2 port on a subsystem or to a LC2 port on a 2 Gbit/s–capable Fibre–Channel switch).

Note: No Fibre-Channel loop topology can operate at 2 Gbit/s yet.

# **Configuring the Adapter**

1. List the Adapters

Before configuring the adapter, you can check that the **fchan**<i> devices corresponding to the board you have just installed were automatically created when you switched on your machine. They should be in the 'Available' state.

To configure the fast path, run 'smit fe' and select the following function:

-> 'List All Fibre Channel Adapter'

```
Adapter
Move cursor to desired item and press Enter.
List All fibre Channel Adapters
Change / Show Characteristics of a Fibre Channel Adapter
Generate an Error Report
Trace an FC Adapter
```

When the 'List All Fibre Channel Adapter' function is selected, the SMIT screen is:

|                                                  | COMMAND S              | TATUS                 |                      |  |
|--------------------------------------------------|------------------------|-----------------------|----------------------|--|
| Before command co                                | mpletion, additior     | nal instructions ma   | ay appear below.     |  |
| fchan0 Available 04-01 PCI Fibre Channel Adapter |                        |                       |                      |  |
| F1=Help<br>F8=Image<br>n=Find Next               | F2=Refresh<br>F9=Shell | F3=Cancel<br>F10=Exit | F6=Command<br>/=Find |  |

#### 2. Configure the Adapter

You must now select and configure each port of the adapter, from the list displayed, by filling in the physical interface and the protocol adapter type you want to use on it.

Run 'smit fe' and select:

'Change/Show Characteristics of a Fibre Channel Adapter'

Example: Configuration of the board 'fchan0'

| Fibre Channel Adapter                        |                                       |                       |  |  |  |
|----------------------------------------------|---------------------------------------|-----------------------|--|--|--|
| Move Cursor to desired item and press Enter. |                                       |                       |  |  |  |
| fchan0 Available 04-01                       | PCI Fibre Channel Ada                 | pter                  |  |  |  |
| F1=Help<br>F8=Image<br>/=Find                | F2=Refresh<br>F10=Exit<br>n=Find Next | F3=Cancel<br>Enter=Do |  |  |  |

3. Check the availability of the Adapters and the Remote Fibre Channel Ports

To check that **fchan**<i> and **fcp**<i> are available, use the lsdev command to see displays similar to the following:

```
#lsdev -Cc adapter | grep fchan
fchan0 Available 04-01 PCI Fibre Channel Adapter
fchan1 Available 04-04 PCI Fibre Channel Adapter
#lsdev -Cc driver | grep fcp
fcp0 Available 04-01-01 Fibre Channel FCP Interface
fcp1 Available 04-01-02 Fibre Channel FCP Interface
fcp2 Available 04-04-01 Fibre Channel FCP Interface
fcp3 Available 04-04-02 Fibre Channel FCP Interface
fcp4 Available 04-04-03 Fibre Channel FCP Interface
```

The location code XX–YY–ZZ identifies the PCI bus (XX), the slot (YY), and ZZ is the number (base 36 coded) assigned to the disk subsystems.

**Note:** If the adapters are not displayed as 'Available', verify that you have performed the tasks as described hereafter.

#### example for loop topology:

| bus_intr_lvl    | 12         | PCI Bus interrupt level            | False |
|-----------------|------------|------------------------------------|-------|
| intr_priority   | 3          | Interrupt priority                 | False |
| bus_mem_addr    | 0xc0102000 | PCI Bus memory address             | False |
| bus_mem_addr_ro | g0x800200  | PCI Bus memory address             | False |
| xmt_que_size    | 256        | Transmit queue size                | True  |
| topology        | loop       | Fibre Channel topology             | True  |
| class           | 3          | Fibre Channel class                | True  |
| network_on      | yes        | Network operations allowed         | True  |
| fcp_on          | yes        | FCP operations allowed             | True  |
| frame_512       | no         | Frame size limited to 512 bytes    | True  |
| num_iocbs       | 5000       | Number of IOCBs to allocate        | True  |
| num_bufs        | 600        | Number of ELS/IP buffers to alloc  | True  |
| fabric_timeout  | 0          | Extra FCP timeout for fabrics      | True  |
| fcpclass        | 3          | Fibre Channel FCP class of service | True  |
| loop_id         | 123        | Loop id                            | False |
| alpa            | 0x000004   | Arbitrated Loop Physical Address   | False |
| port_id         | N/A        | Port id                            | False |
| port_name       | 0x20000060 | 1628025F Port name                 | False |
| node_name       | 0x20000060 | 1628025F Node name                 | False |

#### example for switch topology:

| bus_intr_lvl    | 12         | PCI Bus interrup | pt level            | False |
|-----------------|------------|------------------|---------------------|-------|
| intr_priority   | 3          | Interrupt priori | ity                 | False |
| bus_mem_addr    | 0xc0102000 | PCI Bus memory a | address             | False |
| bus_mem_addr_rg | g0x800200  | PCI Bus memory a | address             | False |
| xmt_que_size    | 256        | Transmit queue s | size                | True  |
| topology        | pt2pt      | Fibre Channel to | opology             | True  |
| class           | 3          | Fibre Channel cl | lass                | True  |
| network_on      | yes        | Network operatio | ons allowed         | True  |
| fcp_on          | yes        | FCP operations a | allowed             | True  |
| frame_512       | no         | Frame size limit | ed to 512 bytes     | True  |
| num_iocbs       | 5000       | Number of IOCBs  | to allocate         | True  |
| num_bufs        | 600        | Number of ELS/IE | P buffers to alloc  | True  |
| fabric_timeout  | 0          | Extra FCP timeou | ut for fabrics      | True  |
| fcpclass        | 3          | Fibre Channel FC | CP class of service | True  |
| loop_id         | N/A        | Loop id          |                     | False |
| alpa            | N/A        | Arbitrated Loop  | Physical Address    | False |
| port_id         | 0x011000   | Port id          |                     | False |
| port_name       | 0x20000060 | 1628025F P       | ort name            | False |
| node_name       | 0x20000060 | 1628025F N       | ode name            | False |

#lsattr -El fcp0

#### example for loop topology:

| loop_id   | 0         |            | Loop   | id         |         | False |
|-----------|-----------|------------|--------|------------|---------|-------|
| alpa      | OxEF      | Arbitrated | d Loop | > Physical | Address | False |
| port_id   | N/A       |            | Port   | id         |         | False |
| port_name | 0x2000060 | )1628025F  | Port   | name       |         | False |
| node_name | 0x2000060 | 1628025F   | Node   | name       |         | False |

#### example for switch topology:

| loop_id N/A Loop id                       | False |
|-------------------------------------------|-------|
| alpa N/A Arbitrated Loop Physical Address | False |
| port_id 0x011800 Port id                  | False |
| port_name 0x200000601628025F Port name    | False |
| node_name 0x200000601628025F Node name    | False |

#### Link topology autosensing

On AIX 5.1, the default value of the "topology" parameter for LP9002L adapter (model B4–E) is "both", i.e. loop or point–to–point autosensing.

When this "topology" parameter is set to "both", the PCI adapter and the facing equipment automatically negociate the correct topology.

By exception, when the PCI adapter is directly connected to an EMC's DAS subsystem, this negociation is unsuccesfull: in that case, the user must manually set the "topology" parameter to "loop".

For DAS, the value of Loop\_id coded on the Storage Processor (SP) is 7-bit hexadecimal.

The following table shows the correspondance between the 8-bit AL\_PA (hexadecimal) address and the 7-bit Loop ID (hexa and decimal) address.

| 8-bit<br>AL_PA<br>(Hex)                                                          | 7-bit Loop ID<br>(Hex) (Decimal)                                                                                                    | 8-bit<br>AL_PA<br>(Hex)                                                          | 7-bit Loop ID<br>(Hex) (Decimal)                                                                                                    | 8-bit<br>AL_PA<br>(Hex)                                                                | 7-bit Loop ID<br>(Hex) (Decimal)                                                                                                    |
|----------------------------------------------------------------------------------|----------------------------------------------------------------------------------------------------|----------------------------------------------------------------------------------|----------------------------------------------------------------------------------------------------|----------------------------------------------------------------------------------------|----------------------------------------------------------------------------------------------------|
| EF<br>E8<br>E4<br>E2<br>E1<br>DC<br>DA<br>D9<br>D6<br>D5<br>D4<br>D3<br>D2<br>D1 | 00         0           01         1           02         2           03         3           04         4           05         5           06         6           07         7           08         8           09         9           0A         10           0B         11           0C         12           0D         13           0E         14 | A3<br>9F<br>9D<br>9B<br>98<br>97<br>90<br>8F<br>88<br>84<br>82<br>81<br>80<br>7C | 2B       43         2C       44         2D       45         2E       46         2F       47         30       48         31       49         32       50         33       51         34       52         35       53         36       54         37       55         38       56         39       57                                   | 4D<br>4C<br>4B<br>4A<br>49<br>47<br>46<br>45<br>43<br>3C<br>3A<br>39<br>36<br>35<br>34 | 56       86         57       87         58       88         59       89         5A       90         5B       91         5C       92         5D       93         5E       94         5F       95         60       96         61       97         62       98         63       99         64       100                                                |
| CE<br>CD<br>CC<br>CB<br>CA<br>C9<br>C7<br>C6<br>C5<br>C3<br>BC<br>BA<br>B9<br>B6 | 0F         15           10         16           11         17           12         18           13         19           14         20           15         21           16         22           17         23           18         24           19         25           1A         26           1B         27           1C         28               | 7A<br>79<br>76<br>75<br>74<br>73<br>72<br>71<br>6E<br>6D<br>6C<br>6B<br>6A<br>69 | 3A         58           3B         59           3C         60           3D         61           3E         62           3F         63           40         64           41         65           42         66           43         67           44         68           45         69           46         70           47         71 | 33<br>32<br>2E<br>2D<br>2C<br>2B<br>2A<br>29<br>27<br>26<br>25<br>23<br>1F             | 65         101           66         102           67         103           68         104           69         105           6A         106           6B         107           6C         108           6D         109           6E         110           6F         111           70         112           71         113           72         114 |
| B5<br>B4<br>B2<br>B1<br>AE<br>AD<br>AC<br>AB<br>AA<br>A9<br>A7<br>A6<br>A5       | 1D       29         1E       30         1F       31         20       32         21       33         22       34         23       35         24       36         25       37         26       38         27       39         28       40         29       41         2A       42                                                                     | 67<br>66<br>65<br>63<br>5C<br>5A<br>59<br>56<br>55<br>54<br>53<br>52<br>51<br>4E | 48       72         49       73         4A       74         4B       75         4C       76         4D       77         4E       78         4F       79         50       80         51       81         52       82         53       83         54       84         55       85                                                       | 1E<br>1D<br>1B<br>17<br>10<br>0F<br>08<br>04<br>02<br>01<br>00<br>                     | 73       115         74       116         75       117         76       118         77       119         78       120         79       121         7A       122         7B       123         7C       124         7D       125         7E       126         7F       127         -       -                                                          |

Notes: 1 The 8-bit AL\_PA is the low-order byte of the port ID.

2 7E and 7F are reserved values and you should not use them on FC equipment on which you can manually set them (for example, in the DAS subsystems).

# How to De-install and De-configure the Adapter

# How to De-install Software

If you no longer need to manage a Fibre Channel Adapter, you can de-install the corresponding software by using the **SMIT** interface.

#### Logged as root user, type:

smit install\_remove

and select the 'Software names' from the list corresponding to the LPPs you had installed on your system (devices.pci.df10e51a, devices.pci.df1001f7, devices.pci.df1001f8 and devices.pci.df1001f9).

If you are not familiar with the AIX installation and de-installation procedures, refer to AIX Installation Guide.

# How to De-configure the Adapter

If you want to remove your adapter, for instance to re-use the slot for another adapter, you must de-configure it to avoid device numbering conflict when configuring the new one. There is no SMIT submenu specific to this operation.

With no process using the adapter, log on as root and proceed as follows:

- stop IP and disks applications,
- run the ifconfig fe(x) detach command
- run the rc.naviagent stop command (if Navisphere is used),
- unmount file systems,
- run the varyoffvg <volumegroup> command
- run the rmdev -Rl atf(x) command (if atf is used),
- run the rmdev -Rl fchan(x) command,
- finally, check that the fchan objects are in the defined state.

# **Chapter 3. Software Installation and Configuration**

You perform the procedure in this chapter only when the adapter is already plugged into the system.

### **Software Delivery**

2.

3.

The Fibre Channel Adapter (PCI) packages are parts of the AIX delivery on ESCALA platforms. They contain the following LPPs:

1. devices.pci.df10e51a

| devices.pci.df10e51a.rte<br>devices.pci.df10e51a.diag<br>devices.pci.df10e51a.ucode      | driver, methods and specific utilities.<br>diagnostics.<br>firmware. |
|------------------------------------------------------------------------------------------|----------------------------------------------------------------------|
| devices.pci.df1001f7                                                                     |                                                                      |
| <pre>devices.pci.df1001f7.rte devices.pci.df1001f7.diag devices.pci.df1001f7.ucode</pre> | specific utilities.<br>diagnostics.<br>firmware.                     |
| devices.pci.df1001f8                                                                     |                                                                      |
| <pre>devices.pci.df1001f8.rte devices.pci.df1001f8.diag devices.pci.df1001f8.ucode</pre> | specific utilities.<br>diagnostics.<br>firmware.                     |

4. devices.pci.df1001f9

| devices.pci.df1001f9.rte   | specific utilities. |
|----------------------------|---------------------|
| devices.pci.df1001f9.diag  | diagnostics.        |
| devices.pci.df1001f9.ucode | firmware.           |

Note: The devices.pci.df10e51a LPP is a prerequisite to devices.pci.df1001f7, devices.pci.df1001f8 and devices.pci.df1001f9 LPPs.

## **Software Installation**

- 1. Turn the computer on.
- 2. Log in as **root**.
- 3. Insert the Bull Enhancement CD–ROM containing the device driver software into the CD–ROM drive.
- 4. Enter:

smit cfgmgr

and press Enter.

The Install/Configure Devices Added After IPL screen is displayed. The "INPUT device/directory for software" option is highlighted. The cursor is positioned on the entry field where you will identify the input device you are using.

- 5. Press F4 to display a list of input devices you can select.
- 6. Select the device by moving the cursor to the appropriate media type and pressing Enter.

The device or directory you selected is now displayed in the "INPUT device/directory for software" option on the Install/Configure Devices Added After IPL screen.

7. Press Enter to execute the software installation command.

The COMMAND STATUS screen is displayed. The status will change from Running to OK when the software installation is complete.

- **Note:** If an error message is displayed on the COMMAND STATUS screen, verify that the adapter card is seated properly. If the card is secure, refer to the documentation that came with your computer for information on running hardware diagnostics.
- 8. Remove the installation media from the drive.
- 9. Press F10 to exit SMIT.

10.At the prompt, enter:

shutdown -Fr

and press Enter.

This will shut down and reboot your system. This is a necessary final step in the installation process. AIX will configure your adapter card automatically when the system reboots. No additional procedures are required.

You can check the successful installation with the **Isdev** command, which lists the adapters installed on the system.

For instance:

#### #Isdev –C | grep fchan

#### Adapter Configuration

The following procedure allows you to configure a Fibre Channel Adapter.

#### Procedure

To change a parameter of an adapter, the adapter must be in a "Defined" state, else the following message appears:

```
Method error (/usr/lib/methods/chggen_rspc):
0514-029 Cannot perform the requested function because a
child device of the specified device is not in a correct
state.
```

- 1. Put the adapter in "Defined" state (see "How to De-configure the adapter", on page 2-12).
- 2. Enter the SMIT fast path:

smit fe

- **Note:** Depending on your environment, you access SMIT in ASCII mode or AIXwindows mode. The following steps apply to both interfaces.
- 3. Select Adapter.

The SMIT panel for this selection resembles the following figure.

```
Adapter
Move cursor to desired item and press Enter.
List All Fibre Channel Adapters
Change / Show Characteristics of a Fibre Channel Adapter
Generate an Error Report
Trace an FC Adapter
```

#### 4. Select Change/Show Characteristics of a Fibre Channel Adapter.

The SMIT panel for this selection resembles the following figure.

|              | Fibre Channel Adapter                                                          |                      |                |                                                        |           |  |
|--------------|--------------------------------------------------------------------------------|----------------------|----------------|--------------------------------------------------------|-----------|--|
| Мол          | Move cursor to desired item and press Enter.                                   |                      |                |                                                        |           |  |
|              |                                                                                |                      |                |                                                        |           |  |
|              | Move                                                                           | cursor to t          | lesiied itt    | em and press Enter.                                    |           |  |
|              | fchan0<br>fchan1                                                               | Defined<br>Available | 04-01<br>04-04 | PCI Fibre Channel Adapter<br>PCI Fibre Channel Adapter |           |  |
| F1=F         |                                                                                |                      |                | EQ. Defeat                                             | E2 Canaal |  |
| F5=L<br>F9=S | F1=HelpF2=RefreshF3=CancelF5=UF8=ImageF10=ExitEnter=DoF9=SF9=SF10=ExitF10=Exit |                      |                | Enter=Do                                               |           |  |

5. Make a selection from the "Defined" Fibre Channel Adapter.

When the appropriate Fibre Channel Adapter is selected, a SMIT panel resembling the following figure will be displayed:

| Change / Show Characteristics of a Fibre Channel Adapter<br>Type or select values in entry fields.<br>Press Enter AFTER making all the desired changes.<br>[Entry Fields]                                                                                                    |                                                                                         |                                  |                                                                                                    |                     |                                       |
|----------------------------------------------------------------------------------------------------|-----------------------------------------------------------------------------------------|----------------------------------|----------------------------------------------------------------------------------------------------|---------------------|---------------------------------------|
| Fibre Channel Adapter<br>Description<br>Status<br>Location<br>Driver TRANSMIT quer<br>Link Topology identifier<br>Xmit class identifier<br>Network Driver enabled<br>SCSI driver enabled<br>512 byte Fibre Channe<br>Number of IOCB buffer<br>Number of data buffers<br>Extra FCP timeout for f<br>fcp Class Identifier<br>Apply change to DATA | ue size<br>d<br>I frame size<br>rs to allocate<br>a to allocate<br>fabrics<br>BASE only |                                  | fchan0<br>PCI Fibre Cl<br>Defined<br>04–01<br>[256]<br>[loop]<br>[3]<br>[yes]<br>[yes]<br>[s000]<br>[5000]<br>[600]<br>[0]<br>[3]<br>no | hannel Adapter>     | + + + + + + + + + + + + + + + + + + + |
| F1=Help<br>F5=Undo<br>F9=Shell                                                                                                    | F2=Refresh<br>F6=Command<br>F10=Exit                                                    | F3=CancelF<br>7=Edit<br>Enter=Do | ]                                                                                                    | F4=List<br>F8=Image |                                       |

- 6. cfgmgr
- 7. varyonvg volume groups
- 8. mount filesystems

#### SMIT Field Definitions for Fibre Channel Adapter

The following is a summary of the Fibre Channel Attributes and values shown on the SMIT Change / Show Characteristics of a Fibre Channel Adapter.

#### **Fibre Channel Adapter**

Identifies the logical name of the adapter. This field cannot be changed.

#### Description

Provides a short description of the adapter. This field cannot be changed.

#### Status

Indicates the current status of the adapter. Possible values are available, indicating that the adapter is configured in the system and ready to use, and defined, indicating that the adapter is defined to the system but not configured.

#### Location

The location code for an adapter consists of two pairs of digits with the format AA–BB where AA identifies the location code of the drawer containing the adapter card and BB identifies both the I/O bus and slot containing the card.

#### **Driver TRANSMIT queue size**

This is the number of outstanding transmit packets the driver can support. Values: 128, 256, 512, 768, and 1024.

#### Link Topology identifier

Fibre Channel nodes may be connected in two topologies: pt2pt, loop, and both (autodetect).

\* see "Link topology autosensing" page 2-11.

#### Xmit class identifier

Three classes of service are defined for the transfer of Fibre Channel Sequences: Class 1: "Dedicated Connection"; a virtual "pipe" is created between the two N\_Ports, dedicated to the transfer.

Class 2: "Multiplexed"; each frame finds a route to the destination, delivery or non-delivery is acknowledged.

Class 3: "Datagram"; same as Class 2, but there is no acknowledgement of delivery or non-delivery.

Values: 2 or 3.

| Network Driver enabled                                                                                                    | [yes]    |
|----------------------------------------------------------------------------------------------------|----------|
| yes for LAN operations. Otherwise no.                                                                                                 |          |
| SCSI driver enabled                                                                                                    | [yes]    |
| yes for SCSI operations. Otherwise <b>no</b> .                                                                                        |          |
| 512 byte Fibre Channel frame size                                                                                                    | [no]     |
| Number of IOCB buffers to allocate                                                                                                    | [5000]   |
| This applies to SCSI Operation. Values range from 200 to 10,000. You must increase the value when you get an ERRLOG = out of resource |          |
| Number of data buffers to allocate                                                                                                    | [600]    |
| This applies to Network Operation. Values range from 20 to 2,000.                                                                     |          |
| Extra FCP timeout for fabrics                                                                                                    | [0]      |
| Extra fcp timeout for fabric (time in second)                                                                                         |          |
| fcp Class Identifier                                                                                                    | [3]      |
| This applies only to the fcp command.                                                                                                 |          |
| Three classes of service are defined for the transfer of Fibre Channel Sequer                                                         | nces:    |
| Class 1: "Dedicated Connection"; a virtual "pipe" is created between the two N_Ports, dedicated to the transfer.                      |          |
| Class 2: "Multiplexed"; each frame finds a route to the destination, delivery or<br>non-delivery is acknowledged.                     |          |
| Class 3: "Datagram"; same as Class 2, but there is no acknowledgement of c<br>or non-delivery.                                        | lelivery |
| Values: 2 or 3.                                                                                                    |          |

#### Apply change to DATABASE only

[256]

[loop]\*

[3]

# **Chapter 4. Updating Fibre Channel Microcode**

# **Updating Fibre Channel Microcode**

**Note:** From release 1.3.3.4 of the df10e51a.rte LPP, the download of the microcode is automatic if the microcode on the board is older than the one in the LPP. From older version releases, proceed as follows:

Before downloading the new microcode, the disks and drivers must be removed.

1. Check that the following LPPs are present, entering the command:

x = 7 for B4–8 model, 8 for B4–A and B4–B models, 9 for B4–E model.

- Put the adapter in "Defined" state (see "How to De-configure the adapter", on page 2-12).
- 3. Install the new microcode, using the diag command.

**Note:** This step must be done for each Fibre Channel adapter.

Follow the instructions. In particular, unplug all the fibre channel cables.

diag

Perform the following tasks:

In the first screen "DIAGNOSTIC OPERATING INSTRUCTIONS" type 'Enter'.

In the "FUNCTION SELECTION" screen, select 'Task Selection' and type 'Enter'.

In the "TASKS SELECTION LIST" screen, select 'Download Microcode" and type 'Enter'.

In the "RESOURCE SELECTION LIST" screen, select 'fchan0", type Enter'. Then press 'F7' to start the download.

Wait for following message to be displayed at the end of download:

The microcode download has completed successfully

4. Configure the adapters

Reconnect all the unplugged fibre channel cables. For the new firmware to take effect, you should perform the system's shutdown procedure as indicated in the diagnostic procedure, otherwise perform:

cfgmgr to configure adapter

importvg

varyonvg volumegroup

mount filesystem.

#### 5. Check the new microcode level, using the following command:

lscfg -vl fchan0

#### a. For a Type B4-8 Adapter the output is similar to the following:

| DEVICE                                                                              | LOCATION | DESCRIPTION                                                |
|-------------------------------------------------------------------------------------|----------|------------------------------------------------------------|
| fchan0                                                                              | 04-01    | PCI Fibre Channel Adapter                                  |
| Network Address<br>EC Level<br>Part Number                                          |          | 0000C920A569<br>BIU 4<br>76730259-001                      |
| Displayable Message<br>Loadable Microcode Level<br>Diagnostic Level<br>Manufacturer |          | Fibre Channel Host Adapter<br>2212000<br>1132000<br>EMULEX |
| Device Specific. (Z1)<br>Device Specific. (Z2)                                      |          | ENDEC 3001506d<br>SM 10020193                              |

#### b. For a Type B4-A or B4-B Adapter the output is similar to the following:

| DEVICE                                                                                                    | LOCATION               | DESCRIPTION                                                                                        |  |
|----------------------------------------------------------------------------------------------------|------------------------|----------------------------------------------------------------------------------------------------|--|
| fchanl                                                                                                    | 04-02                  | PCI Fibre Channel Adapter                                                                          |  |
| Network Address<br>EC Level<br>Part Number<br>Displayable Mess<br>Loadable Microco<br>Diagnostic Leves<br>Manufacturer | sage<br>ode Level<br>1 | 0000C920EBFE<br>DRAGONFLY 2<br>LP8000<br>Fibre Channel Host Adapte<br>3205804<br>1202000<br>EMULEX |  |

#### c. For a Type B4-E Adapter the output is similar to the following:

| DEVICE                                                                                                    | LOCATION                        | DESCRIPTION                                                                                                    |
|----------------------------------------------------------------------------------------------------|---------------------------------|----------------------------------------------------------------------------------------------------|
| fchanl                                                                                                    | 2D-08                           | PCI Fibre Channel Adapter                                                                                          |
| Network Address<br>EC Level<br>Part Number<br>Displayable Mess<br>Loadable Microco<br>Diagnostic Leve<br>Manufacturer<br>Device Specific | sage<br>ode Level<br>L<br>.(YL) | 0000C92721A6<br>CENTAUR 2<br>LP9000<br>Fibre Channel Host Adapter<br>3824101<br>1014100<br>EMULEX<br>U0.1-P1-I9/Q1 |

# Chapter 5. Diagnostics and Error Identifiers

# Power On Self Test and LEDs

When power is applied, the host adapter begins a Power On Self Test (POST), to verify internal operation prior to loading operational software.

Green and yellow LEDs are observed through the host adapter mounting bracket. The green LED indicates power functions and yellow indicates port activity. One of the LEDs will be blinking all the time during normal operations.

A third LED is present on type B4-B adapter with embedded optical interfaces, and indicates that a signal is being received by the port (see figure 4 on page 1-4).

| Green LED | Yellow LED           | State                                                                                                    |
|-----------|----------------------|----------------------------------------------------------------------------------------------------|
| OFF       | OFF                  | Wake-up failure (dead board)                                                                                          |
| OFF       | ON                   | POST failure (dead board)                                                                                             |
| OFF       | Slow blink (1 Hz)    | Wake-up failure (dead board)                                                                                          |
| OFF       | Fast blink (4 Hz)    | Failure in POST (dead board)                                                                                          |
| OFF       | Flashing (irregular) | POST processing in progress                                                                                           |
| ON        | OFF                  | Failure while functioning                                                                                             |
| ON        | ON                   | Failure while functioning                                                                                             |
| ON        | Slow blink (1 Hz)    | Normal – link up for all adapters except B4–E<br>Normal – 1 Gb link rate for B4–E                                     |
| ON        | Fast blink (4 Hz)    | Normal – updating firmware or driver initializing<br>for all adapters except B4–E<br>Normal – 2 Gb link rate for B4–E |
| Blink     | OFF                  | Normal – link down or not yet started                                                                                 |

POST conditions and results are summerized in this table.

# **User Diagnostics**

The user diagnostic program, provided by the **smit diag** command, must be used to check or identify a failure of the board. It allows the user to run internal loopback tests at DEC chip level.

Internal loopback test is used to verify that the internal logic operations function correctly.

In loopback mode, the chip takes frames from the transmit list and loops them to the receive list.

## Wrap Plugs

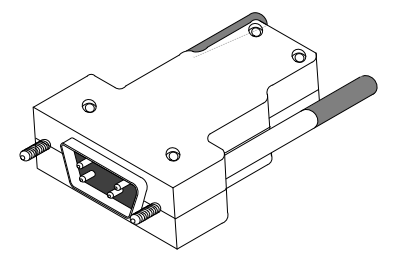

Male D–Sub connector plugged in the adapter

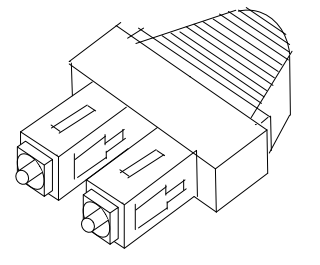

connector plugged in the (B4–B) optical adapter

# Traces

The trace hook identifiers for the Fibre Channel Adapter (PCI) are:

- 0x047 for transmit/receive events
- 0x048 for error events

## Starting the traces

• the trace command:

#trace -a -j "047 048"

• the smit interface:

#smit trace and choose the sub-menu "Start Trace" select the ADDITIONAL event IDs to trace give the hook ID.

## Stopping the traces

• the trcstop command:

#trcstop

• the smit interface:

#smit trace and choose the sub-menu "Stop Trace"

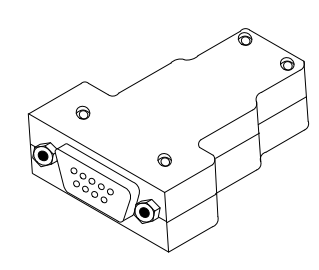

Female D–Sub connector plugged in the DB9 copper cable

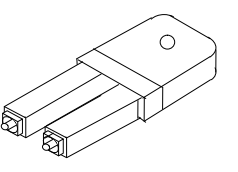

connector plugged in the (B4–E) optical adapter

## Generating a trace report

- the trcrpt command
  - #trcrpt
- the smit interface

 $\#\,\texttt{smit}\,$  trace and choose the sub-menu "Generate a Trace Report" which allows you to customize your report.

# **Error Identifier**

| Label           | Description                            | Action                                                                                                    |
|-----------------|----------------------------------------|----------------------------------------------------------------------------------------------------|
| FC_CHG_ALPA     | The ALPA of the node has been changed. | Check ALPA settings.                                                                                                    |
| FC_CMD_TMO      | Command Time–out.                      | If this appens often, check the Fibre<br>Channel Network (cable, adapter,<br>Loop Initialization Protocol,).                     |
| FC_HDW_ERR      | Hardware failure.                      | Adapter or microcode problem.<br>Check the Fibre Channel Network.                                                                |
| FC_FMW_ERR      | Firmware failure.                      | Reconfigure the adapter and check the Fibre Channel Network.                                                                     |
| FC_SFW_ERR      | Driver failure.                        | Check that no Loop Initialization<br>Protocol occurs often.                                                                      |
| FC_RESOURCE_ERR | No resource available for the driver.  | If FCP traffic, increase the number<br>of IOCB.<br>If IP traffic, increase the number of<br>ELS/IP buffer.<br>Check memory size. |
| FC_UP_INFO      | FC link–up.                            | Just information.                                                                                                    |
| FC_DOWN_INFO    | FC link down.                          | Just information.                                                                                                    |
| FC_RSCN_INFO    | RSCN frame received from a fabric.     | Just information.                                                                                                    |

# Vos remarques sur ce document / Technical publication remark form

Titre / Title : Bull PCI Fibre Channel Adapters Installation and Configuration Guide

№ Reférence / Reference № : 86 A1 95HX 06

Daté / Dated : January 2002

ERREURS DETECTEES / ERRORS IN PUBLICATION

AMELIORATIONS SUGGEREES / SUGGESTIONS FOR IMPROVEMENT TO PUBLICATION

Vos remarques et suggestions seront examinées attentivement. Si vous désirez une réponse écrite, veuillez indiquer ci-après votre adresse postale complète.

Your comments will be promptly investigated by qualified technical personnel and action will be taken as required. If you require a written reply, please furnish your complete mailing address below.

| NOM / NAME :        | Date : |
|---------------------|--------|
| SOCIETE / COMPANY : |        |
| ADRESSE / ADDRESS : |        |

Remettez cet imprimé à un responsable BULL ou envoyez-le directement à :

Please give this technical publication remark form to your BULL representative or mail to:

BULL CEDOC 357 AVENUE PATTON B.P.20845 49008 ANGERS CEDEX 01 FRANCE

# Bon de Commande de Documents Techniques

#### To order additional publications, please fill up a copy of this form and send it via mail to:

Pour commander des documents techniques, remplissez une copie de ce formulaire et envoyez-la à :

BULL CEDOC ATTN / Mr. L. CHERUBIN 357 AVENUE PATTON B.P.20845 49008 ANGERS CEDEX 01 FRANCE

Phone / Téléphone : FAX / Télécopie E–Mail / Courrier Electronique : +33 (0) 2 41 73 63 96 +33 (0) 2 41 73 60 19 srv.Cedoc@franp.bull.fr

Or visit our web sites at: / Ou visitez nos sites web à:

#### http://www.logistics.bull.net/cedoc

http://www-frec.bull.com http://www.bull.com

| <b>CEDOC Reference #</b><br>Nº Référence CEDOC                                                             | <b>Qty</b><br>Qté | CEDOC Reference #<br>Nº Référence CEDOC | <b>Qty</b><br>Qté | CEDOC Reference #<br>Nº Référence CEDOC | <b>Qty</b><br>Qté |  |
|----------------------------------------------------------------------------------------------------|-------------------|-----------------------------------------|-------------------|-----------------------------------------|-------------------|--|
| []                                                                                                    |                   | []                                      |                   | []                                      |                   |  |
| []                                                                                                    |                   | []                                      |                   | []                                      |                   |  |
| []                                                                                                    |                   | []                                      |                   | []                                      |                   |  |
| []                                                                                                    |                   | []                                      |                   | []                                      |                   |  |
| []                                                                                                    |                   | []                                      |                   | []                                      |                   |  |
| []                                                                                                    |                   | []                                      |                   | []                                      |                   |  |
| []                                                                                                    |                   | []                                      |                   | []                                      |                   |  |
| []: no revision number means latest revision / pas de numéro de révision signifie révision la plus récente |                   |                                         |                   |                                         |                   |  |

| NOM / NAME :                                                                                                    |                 | Date : |
|----------------------------------------------------------------------------------------------------|-----------------|--------|
| SOCIETE / COMPANY :                                                                                              |                 |        |
| ADRESSE / ADDRESS :                                                                                              |                 |        |
|                                                                                                    |                 |        |
| E-MAIL :                                                                                                    | TAX             |        |
| For Bull Subsidiaries / Pour les Filiales Bull : Identification:                                                 |                 |        |
| For Bull Affiliated Customers         / Pour les Clients Affiliés Bull :           Customer Code / Code Client : |                 |        |
| For Bull Internal Customers / Pour les Clients Internes Bull :<br>Budgetary Section / Section Budgétaire :       |                 |        |
| For Others / Pour les Autres :<br>Please ask your Bull representative. / Merci de demander à votr                | e contact Bull. |        |

BULL CEDOC 357 AVENUE PATTON B.P.20845 49008 ANGERS CEDEX 01 FRANCE

ORDER REFERENCE 86 A1 95HX 06

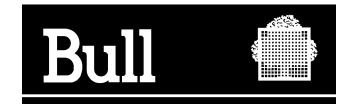

Use the cut marks to get the labels.

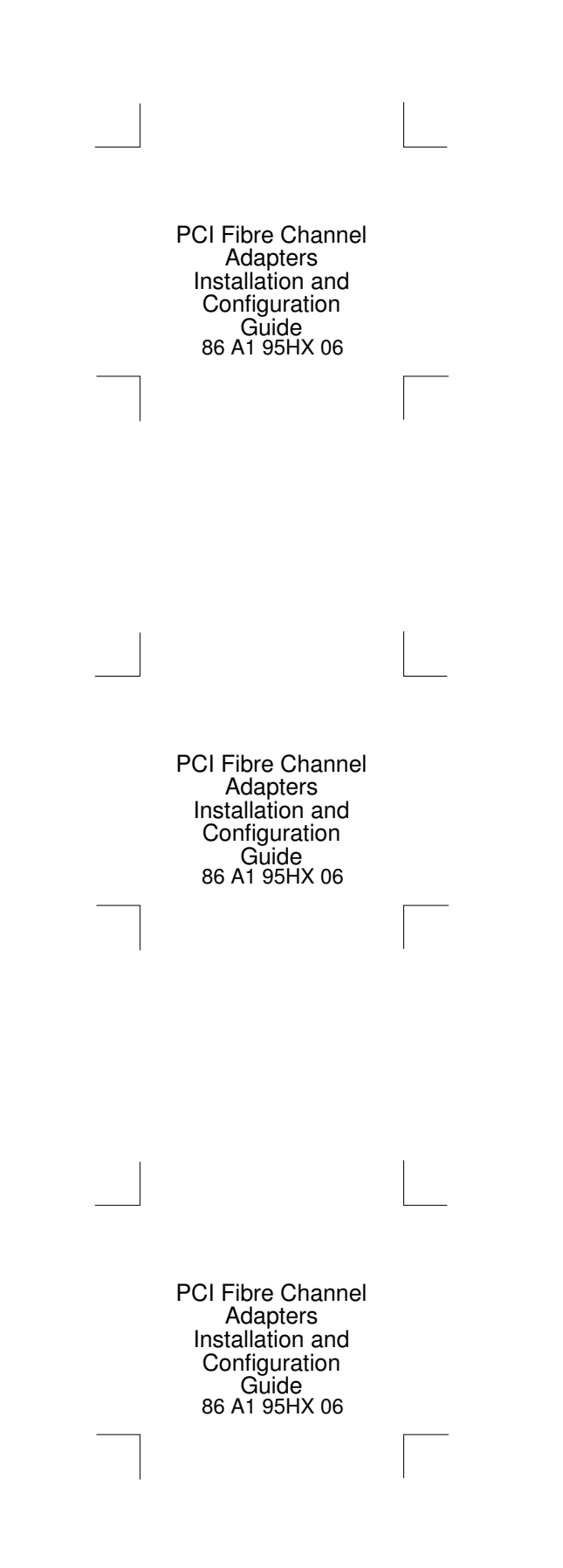